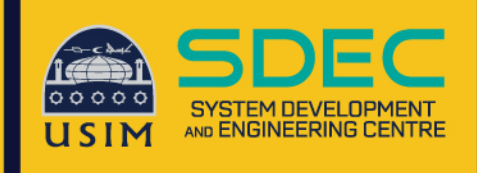

## Wireless Onboard

**Configuration Manual** 

## **Mac Device**

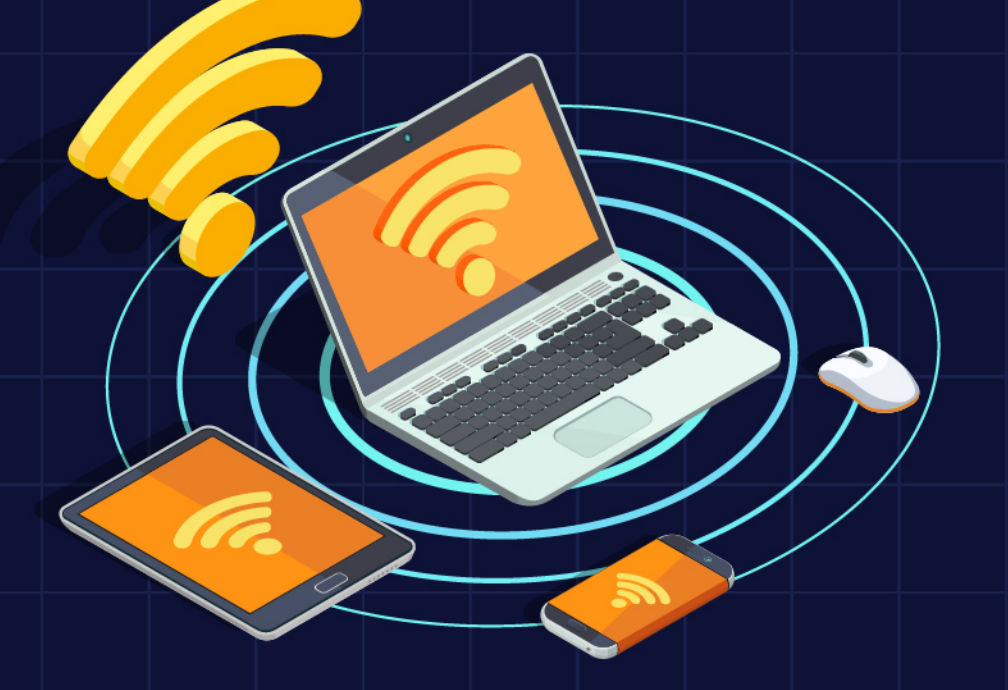

Network and Communication Unit System Development and Engineering Centre Universiti Sains Islam Malaysia

## Wireless Onboard – Mac Device

1. Click connect on WiFi name USIM-ONBOARD

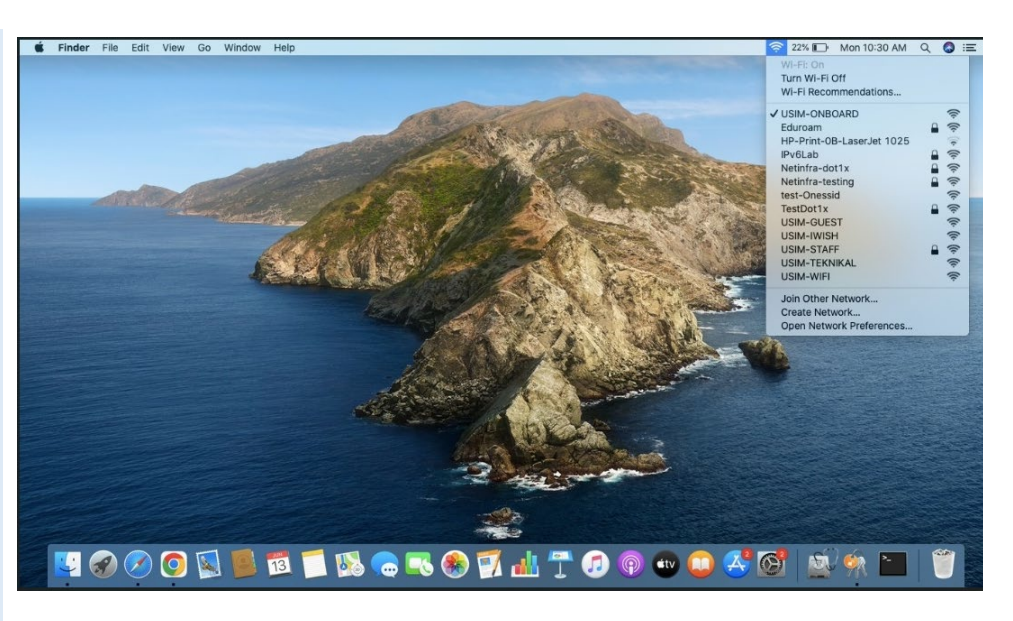

2. Browse to any website such as "cppm" click any website

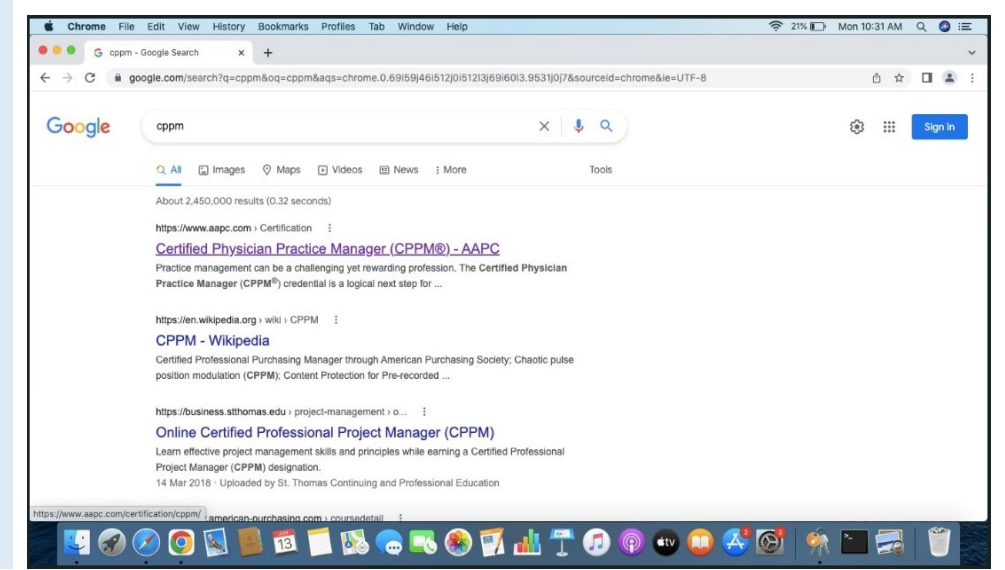

3. Login page akan redirectdan appear, isi Username &Password Staff masing-masing

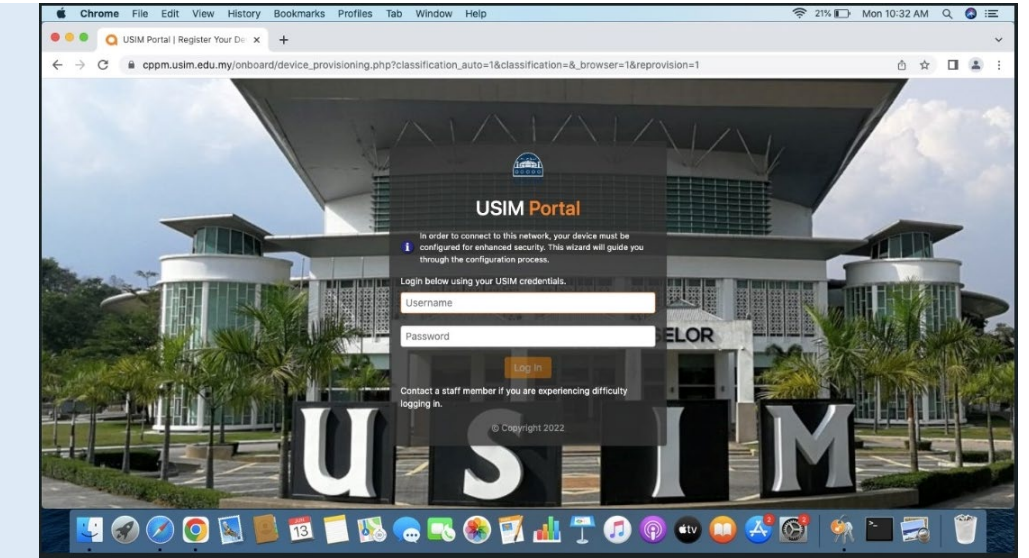

Setelah isi Username
Password, click button
Log In

## 5. Click button Install Certificate

6. Double click to open and install certificate into Mac device

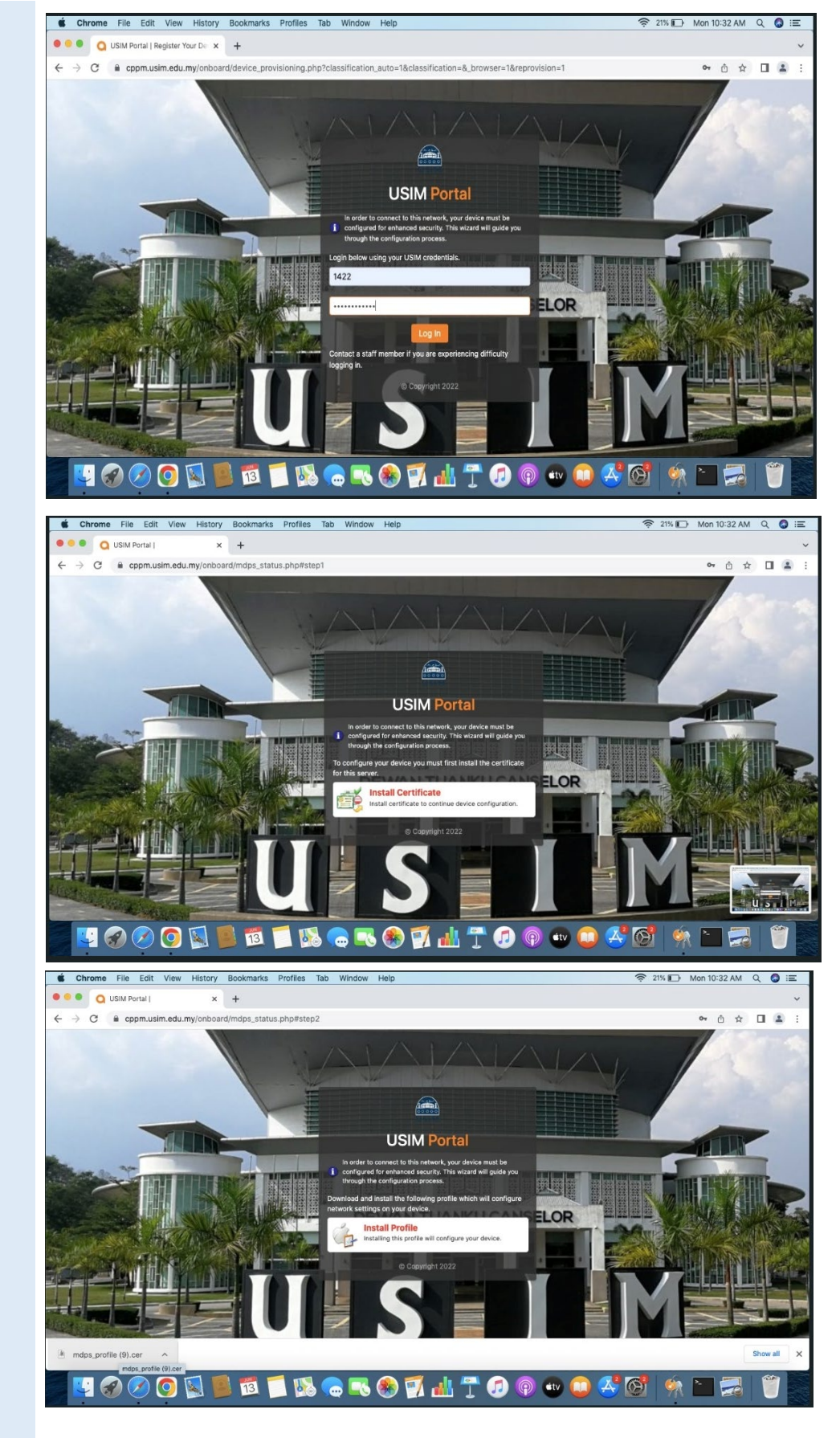

7. Click button Install Profile to download network profile

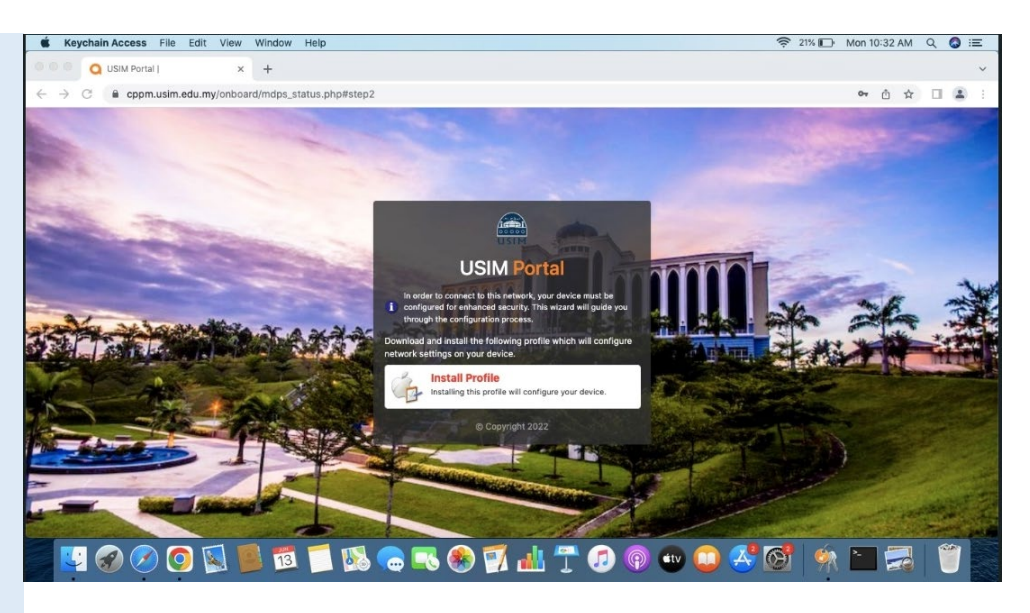

8. Double click to open and install network profile

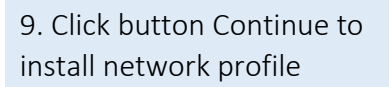

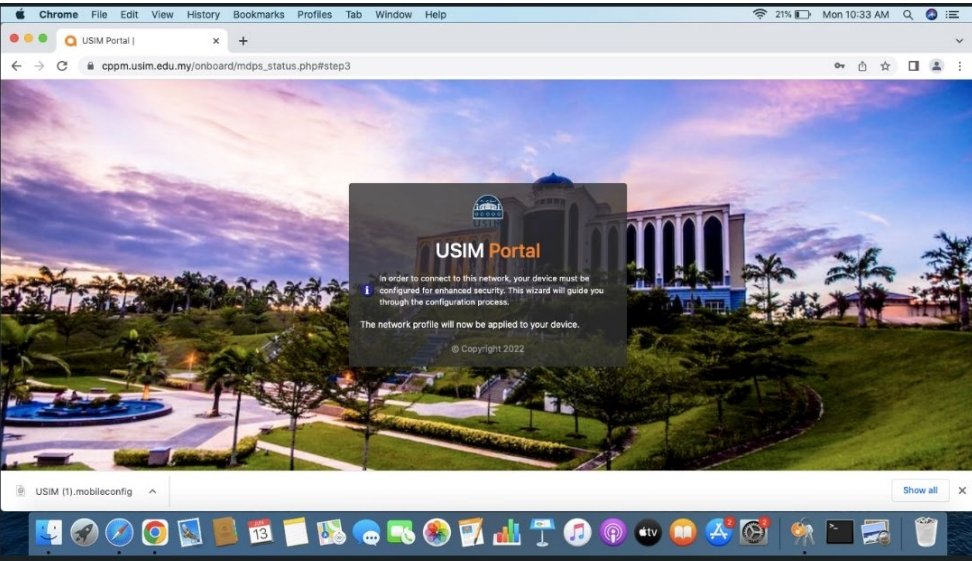

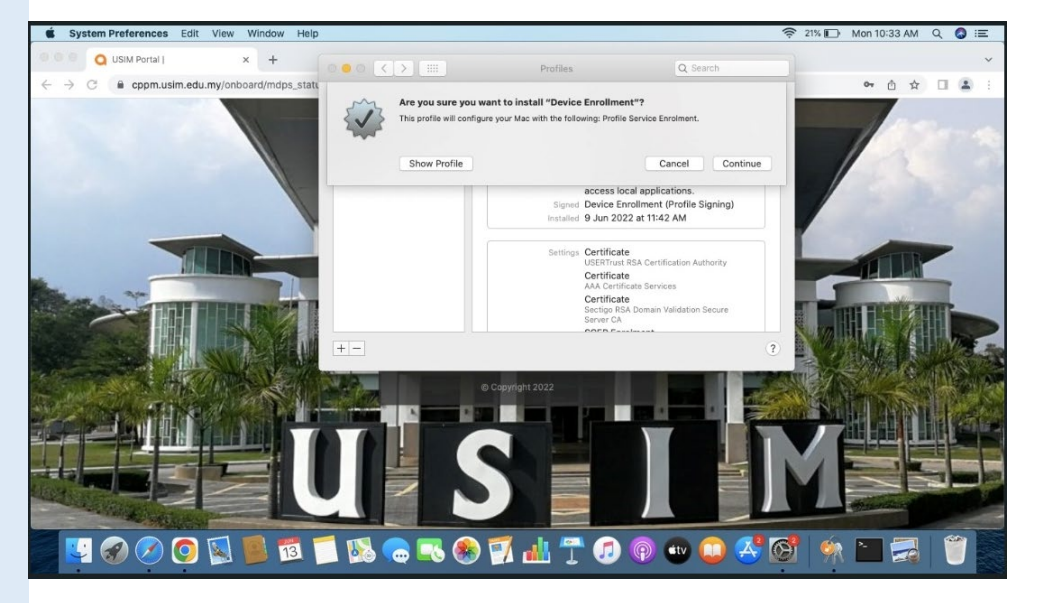

10. Click button Install to install network profile

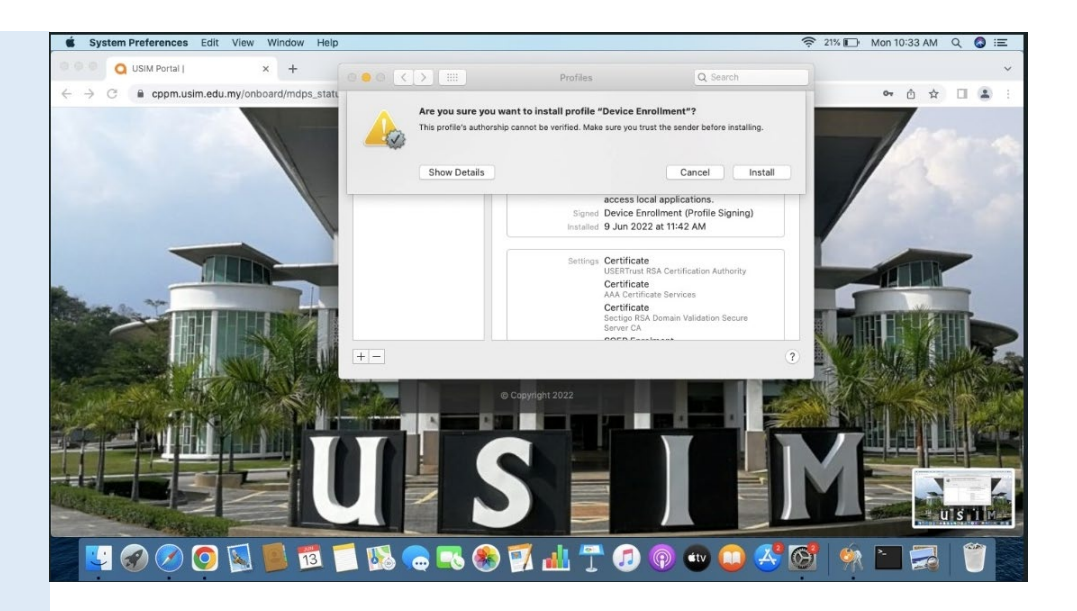

Are you sure you want to install "Device Enroll

This profile w Fi Network. nt"?

Cancel

Continue

11. Click button Continue

Q USIM Portal |

× +

C C cppm.usim.edu.my/onboard/mdps\_state

12. Click again button Install

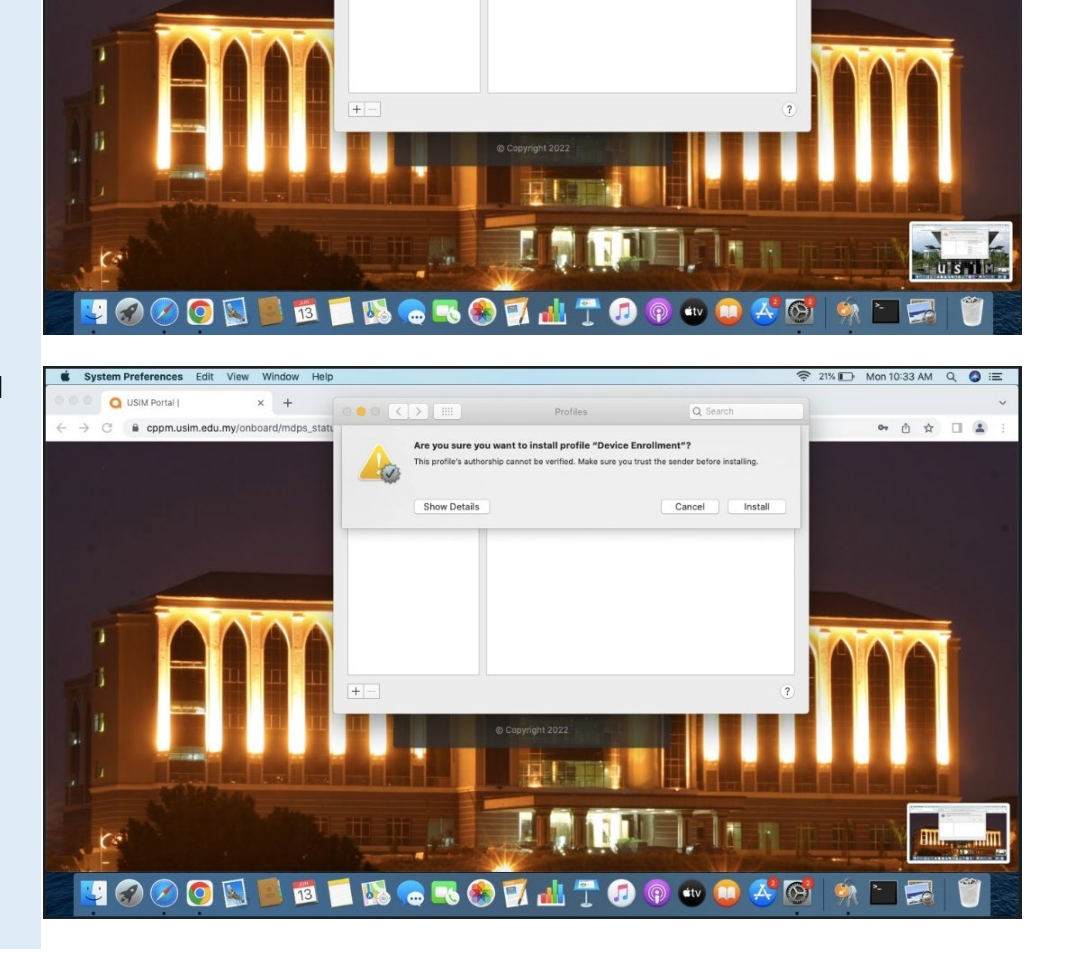

🛜 21% 🕞 Mon 10:33 AM Q 🔕 😑

• 🗅 🛧 🗆 🚨

13. Enter password Mac account to allow this process

Q USIM Portal |

× +

C C ppm.usim.edu.my/onboard/mdps\_statu

14. Successfully install network profile into Mac device

15. Go back to WiFI Setting, manually click SSID name USIM-STAFF

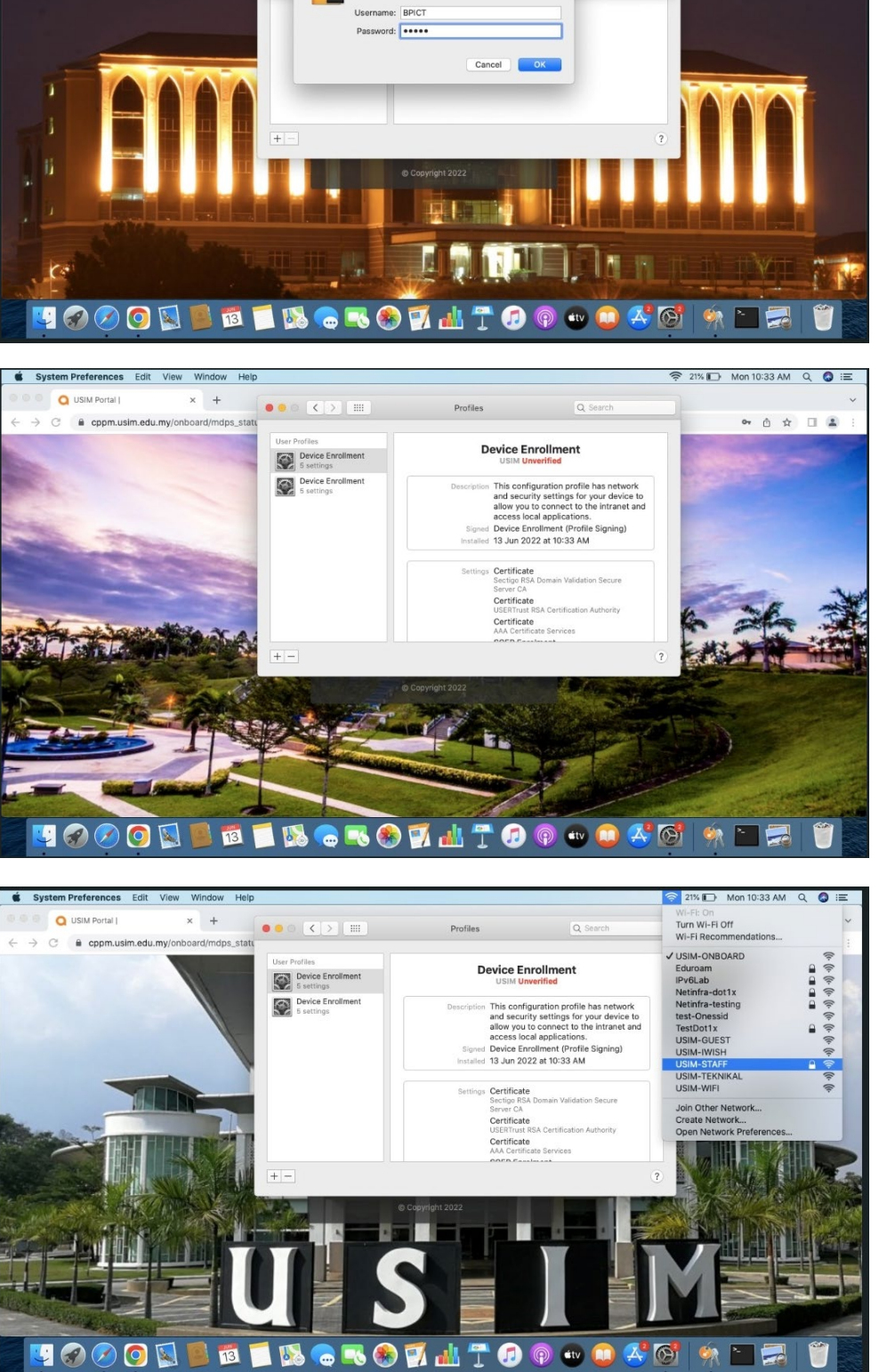

Are you sure you want to install profile "Device En

Profiles/MDM wants to make chang

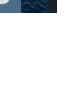

🛜 21% 🕞 Mon 10:33 AM Q 🔕 🖃

• • •

16. Device successfully connected to USIM-STAFF and able access to internet

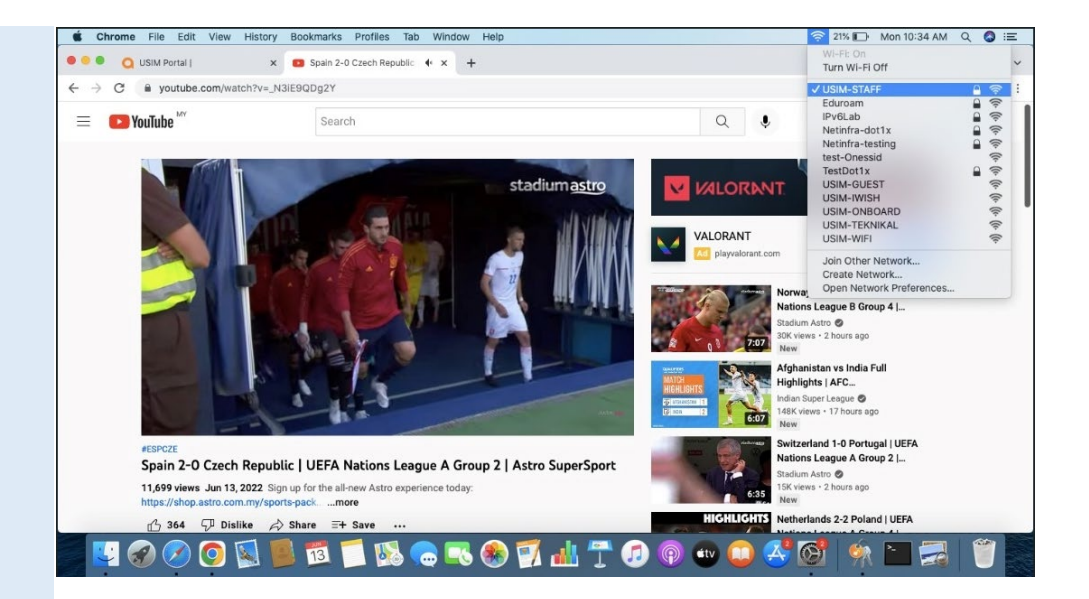